# Fehlerbehebung bei Ausfall der CVP Reporting Server-Datenbank

# Inhalt

Einführung Voraussetzungen Anforderungen Verwendete Komponenten Fehlerbehebung für die häufigsten Szenarien Kennwort-Nichtübereinstimmung Lösung zur Nichtübereinstimmung von Kennwörtern Fehlerbehebung fehlgeschlagen: Ausführung der gespeicherten Prozedur sp\_frag\_mgt fehlgeschlagen: 310 Fehlerlösung entfernen - 310 Fehlerbehebung fehlgeschlagen Ausführung der gespeicherten Prozedur sp\_frag\_mgt: 206 Fehlerlösung entfernen - 206 Überprüfen

# Einführung

Dieses Dokument beschreibt Schritte zur Fehlerbehebung für Customer Voice Portal (CVP) Reporting Server Database Purge Failure (Datenbankbereinigung des Kunden) (Emergency und Nightly Purge).

# Voraussetzungen

# Anforderungen

Cisco empfiehlt, über Kenntnisse in folgenden Bereichen zu verfügen:

- CVP-Server
- Cisco Unified Intelligent Contact Management (ICM)
- Cisco Unified Contact Center Enterprise (UCCE)

## Verwendete Komponenten

Die Informationen in diesem Dokument basieren auf den folgenden Softwareversionen:

- CVP Reporting Server 8.5 und höher
- CVP Operations Console (OAMP)

Die Informationen in diesem Dokument wurden von den Geräten in einer bestimmten Laborumgebung erstellt. Alle in diesem Dokument verwendeten Geräte haben mit einer leeren (Standard-)Konfiguration begonnen. Wenn Ihr Netzwerk in Betrieb ist, stellen Sie sicher, dass Sie die potenziellen Auswirkungen eines Befehls verstehen.

# Fehlerbehebung für die häufigsten Szenarien

#### Kennwort-Nichtübereinstimmung

Stellen Sie sicher, dass die Kennwörter CVP\_dbadmin und CVP\_dbuser identisch sind. Es liegt ein Fehler für diesen <u>CSCuw90124 vor.</u> .

Dies kann in den CVP-Protokollen des Berichtsservers überprüft werden.

#### Protokollausschnitte:

During night purge time 12:00 midnight as per the configuration done on OAMPserver, Purge started. 10.XX.XX.XX: Sep 20 2017 00:00:02.986 +0400: %CVP\_10\_5\_RPT-1-REPORTING\_ALERT\_MESSAGE: Starting purge handler operation. [id:4024]

#### But failed due to password issue,

10.XX.XX.XX: Sep 20 2017 00:00:06.012 +0400: %CVP\_10\_5\_RPT-3-REPORTING\_DB\_ERROR\_MSG: (Database: cvp\_data) Failed running the stored procedure sp\_got\_space(): java.sql.SQLException: Incorrect password or user com.informix.asf.IfxASFRemoteException: cvp\_dbadmin@XX.com is not known on the database server.: java.sql.SQLException: Incorrect password or user com.informix.asf.IfxASFRemoteException: cvp\_dbadmin@XX.com is not known on the database server. (DBScript.testPurgeNeeded) java.sql.SQLException: Incorrect password or user com.informix.asf.IfxASFRemoteException: cvp\_dbadmin@XX.com is not known on the database server.

#### Lösung zur Nichtübereinstimmung von Kennwörtern

Kennwort von CVP\_dbadmin und CVP\_dbuser zurücksetzen:

Schritt 1: Öffnen Sie eine Remotedesktop-Sitzung mit dem Reporting Server.

Schritt 2: Melden Sie sich bei einem Benutzer mit Administratorrechten beim Server an.

Schritt 3: Stellen Sie sicher, dass die CVP Reporting-Benutzer **Informix, cvp\_dbadmin und cvp\_dbuser** auf dem CVP Reporting Server vorhanden sind.

Schritt 4: CVP-Reporting-Benutzer müssen Mitglieder von lokalen Administratoren und Informix-Admin-Gruppen sein.

Schritt 5: Stellen Sie sicher, dass die CVP Reporting-Benutzerkonten nicht gesperrt sind.

Schritt 6: Stellen Sie sicher, dass der Reporting Server über die CVP OAMP-Konsole angehalten wird, bevor das Windows-Kennwort geändert wird. Wenn der Reporting Server nicht angehalten wird, versucht er, eine Verbindung mit der falschen Kombination aus Benutzername und Kennwort herzustellen und das **cvp\_dbuser-**Konto zu sperren.

Schritt 7: Stellen Sie sicher, dass der Cisco CVP Resource Manager auf dem CVP Reporting Server **den** Status **Running** hat.

Schritt 8: Navigieren Sie zu Computerverwaltung > Lokale Benutzer und Gruppen > Benutzer.

Schritt 9: Setzen Sie das Kennwort für **informix**, **cvp\_dbadmin**, **cvp\_dbuser** auf ein temporäres Kennwort zurück.

Schritt 10: Rufen Sie die Webseite der OAMP-Konsole auf, und navigieren Sie zu **Device Management > Unified CVP Reporting Server.** Wählen Sie die CVP Reporting Server-Konfiguration aus, und bearbeiten Sie sie. Wählen Sie **Datenbankverwaltung > Benutzerkennwörter ändern aus**.

Schritt 11: Geben Sie das temporäre Kennwort aus Schritt 9 als altes Kennwort ein, und geben Sie dann Ihr neues permanentes Kennwort ein.

Schritt 12: Stellen Sie sicher, dass die Konten nicht über **lokale Benutzer und Gruppen** von Windows gesperrt sind.

Schritt 13: Starten Sie den CVP Reporting Server-Dienst neu.

# Fehlerbehebung fehlgeschlagen: Ausführung der gespeicherten Prozedur sp\_frag\_mgt fehlgeschlagen: 310

Dies kann in den CVP-Protokollen des Berichtsservers überprüft werden.

Protokollausschnitt:

10.XX.XX.00:00:03.683 -0500: %CVP\_8\_5\_RPT-3-REPORTING\_DB\_ERROR\_MSG: (Database: cvp\_data) runDBPurge -- Failed running the stored procedure sp\_frag\_mgt: -310 10.XX.XX.00:00:03.683 -0500: %CVP\_8\_5\_RPT-1-REPORTING\_DB\_PURGE\_FAILED:The Reporting (Database: cvp\_data) database purge operation failed [Duration: 0.50

## Fehlerlösung entfernen - 310

Um diesen Fehler zu beheben, löschen Sie die Junk-Tabelle in die Tabelle **cvp\_data** im Berichtsserver.

Der Fehlercode -310 gibt an, dass bereits eine Tabelle (oder ein Fragment) vorhanden ist. Wenn die Bereinigung ausgeführt wird, werden Fragmente von einer Tabelle mit dem Namen **junk** getrennt und anschließend die Tabelle gelöscht. Da die Löschung nicht erfolgreich ausgeführt wird, wird die **Informix.junk-**Tabelle am Ende des Löschvorgangs nicht gelöscht. Um dieses Problem zu beheben, müssen Sie die Tabelle manuell löschen und die folgenden Schritte ausführen:

Schritt 1: Navigieren Sie zu Start > Alle Programme > Informix Dynamic Server > cvp\_db\_<dbname>.

Schritt 2: Geben Sie dbaccess ein.

Schritt 3: Wählen Sie im Menü die Option Verbindung.

Schritt 4: Wählen Sie aus der Liste der Datenbankserver die entsprechende aus. In diesem Fall **cvp\_data**.

Schritt 5: Geben Sie in der Eingabeaufforderung **USERNAME >>** den Anmeldenamen ein.

Schritt 6: Geben Sie in **KENNWORT >>** das Benutzerkennwort ein.

Schritt 7: Wählen Sie die zu verwendende Datenbank aus, d. h. cvp\_data.

Schritt 8: Wählen Sie Beenden, um zum Hauptmenü zurückzukehren.

Schritt 9. Wählen Sie **Abfragesprache** aus, um eine Abfrage auszuführen. Schritt 10: Führen Sie den Abfrage- **Drop-Table-Junk aus.** Nach dem Löschen der Tabelle wird die Löschung erfolgreich ausgeführt.

# Fehlerbehebung fehlgeschlagen Ausführung der gespeicherten Prozedur sp\_frag\_mgt: 206

Dies kann in den CVP-Protokollen des Berichtsservers überprüft werden.

#### Protokollausschnitt:

10.XX.XX.XX Nov 04 2017 00:02:55.489 +0400: %CVP\_10\_5\_RPT-3-REPORTING\_DB\_ERROR\_MSG: (Database: cvp\_data) runDBPurge -- Failed running the stored procedure sp\_frag\_mgt: -206 [id:4012] 10:XX.XX.Nov 04 2017 00:02:55.520 +0400: %CVP\_10\_5\_RPT-1-REPORTING\_DB\_PURGE\_FAILED: The Reporting (Database: cvp\_data) database purge operation failed [Duration: 89.72 seconds]. [id:4006]

#### Fehlerlösung entfernen - 206

Überprüfen Sie die Ausgabe von **Frag\_mgt**, um zu erfahren, warum die gespeicherte Prozedur fehlschlug. Wenn dies aufgrund der **Purgelist-Liste** der Fall ist, löschen Sie die **Purgelist** aus der **cvpadmin-**Tabelle.

**Vorsicht**: Stellen Sie bei SQL Fragment-Protokollen sicher, dass diese Schritte während eines Zeitraums mit geringem Sprachdatenverkehr ausgeführt werden.

Schritt 1: Verwenden Sie das **dbaccess**-Tool, um sich bei der **cvp\_data-**Datenbank anzumelden und **Call sp\_frag\_mgt('D')**; auszuführen. Die Ausgabe wird in **CVPHOME\logs\Frag\_mgt.out** geschrieben.

Schritt 2: Überprüfen Sie, ob es aufgrund der Purgelist-Liste festgeklemmt wurde.

Protokollausschnitt:

```
evaluates to alter fragment on table vxmlelement detach partition sys_p5962 junk
EXECUTE IMMEDIATE alter fragment on table vxmlelement detach partition sys_p5962 junk
;
exception : looking for handler
```

SQL error = -626 ISAM error = -106 error string = = ""

Schritt 3: Führen Sie die Abfrage **select \* from ciscoadmin:purgelist** gegen die **cvp\_admin-**Tabelle aus, um die **Purgelist** zu überprüfen.

**Vorsicht**: Stellen Sie sicher, dass Sie diese Schritte bei geringem Sprachdatenverkehr durchführen.

Schritt 4: Um die **Purgelist** zu löschen, beenden Sie den CVP Service **Cisco CVP CallServer** auf dem Reporting-Server.

Schritt 5: Führen Sie den Befehl dbaccess ciscoadmin "delete from purgelist where action='D';" aus.

Schritt 6: Führen Sie die Prozedur **sp\_frag\_mgt** manuell aus, um zu überprüfen, ob die Ausführung erfolgreich verläuft.

Schritt 7: Starten Sie den CVP-Service Cisco CVP CallServer auf dem Reporting Server.

## Überprüfen

Führen Sie die folgenden Schritte aus, um zu überprüfen, ob die Löschung ordnungsgemäß funktioniert oder nicht, nachdem die Löschung mit Fehler 206 behoben wurde:

Schritt 1: Sie können die cvp-Protokolle überprüfen und sicherstellen, dass keine Bereinigungsfehlermeldungen vorhanden sind.

Schritt 2: Führen Sie den Befehl **onstat -d** aus, um den Speicherplatz, die Verwendung, die Verfügbarkeit usw. der Datenbank zu überprüfen.

Schritt 3: Führen Sie diese Abfragen in der **cvp\_data-**Tabelle aus, um die verfügbaren Daten anhand der Aufbewahrungszeit zu bestätigen, die für die jeweiligen Tabellen in den CVP OAMP-Zurücksetzungseinstellungen konfiguriert wurde.

```
select min(dbdatetime) from vxmlelement
select min(dbdatetime) from call
```